# Dépannage de la passerelle mDNS sur le contrôleur de réseau local sans fil (WLC)

## Table des matières

Introduction Conditions préalables Exigences Composants utilisés Informations générales Configurer Diagramme du réseau Flux de paquets avec débogages Étape 1. Lorsque vous activez globalement mDNS sur le WLC Étape 2. WLC met en cache les services Bonjour ( Apple TV Advertisement ) Étape 3. WLC écoute les requêtes client pour les services Étape 4. WLC envoie une réponse de monodiffusion aux requêtes client pour les services Bonjour Vérification et dépannage

## Introduction

Ce document décrit l'implémentation du protocole Bonjour sur le contrôleur sans fil et fournit des directives pour aider à résoudre les problèmes.

# Conditions préalables

## Exigences

Cisco vous recommande de prendre connaissance des rubriques suivantes :

- Connaissance de base du protocole Bonjour
- Connaissances de base sur la configuration de mDNS sur WLC
- Connaissances de base du routage multidiffusion

## Composants utilisés

Les informations contenues dans ce document sont basées sur les versions de matériel et de logiciel suivantes :

• WLC AIR-CT2504-K9, 8.2.141.0

- WS-C3560CX-8PC-S
- AIR-CAP3702I-E-K9
- Apple TV
- lphone5s, 10.2

The information in this document was created from the devices in a specific lab environment. All of the devices used in this document started with a cleared (default) configuration. Si votre réseau est en ligne, assurez-vous de bien comprendre l'incidence possible des commandes.

# Informations générales

Le protocole Bonjour est un protocole de découverte de services Apple qui localise les périphériques et les services sur un réseau local à l'aide d'enregistrements de services mDNS (Domain Name System) de multidiffusion. Le protocole Bonjour fonctionne sur les annonces de service et les requêtes de service. Chaque requête ou annonce est envoyée à l'adresse de multidiffusion Bonjour ipv4 <u>224.0.0.251</u> (ipv6 FF02::FB). Ce protocole utilise mDNS sur le port UDP <u>5353</u>.

L'adresse utilisée par le protocole Bonjour est une adresse de multidiffusion link-local et n'est donc transmise qu'au réseau L2 local. Les routeurs ne peuvent pas utiliser le routage multidiffusion pour rediriger le trafic, car la durée de vie (TTL) est définie sur 1. Cela signifiait que tous les fournisseurs/sources de services (qui annoncent le service) et les clients Bonjour (qui demandent le service) devaient être dans le même sous-réseau. Cela entraîne des problèmes d'évolutivité.

Afin de résoudre ce problème, le contrôleur LAN sans fil Cisco (WLC) agit comme une passerelle Bonjour. Le WLC écoute les services Bonjour, met en cache ces annonces Bonjour (AirPlay, AirPrint, etc.) depuis la source/l'hôte. Par exemple, Apple TV répond aux clients Bonjour lorsqu'ils demandent/demandent un service. De cette façon, vous pouvez avoir les sources et les clients dans différents sous-réseaux.

# Configurer

Diagramme du réseau

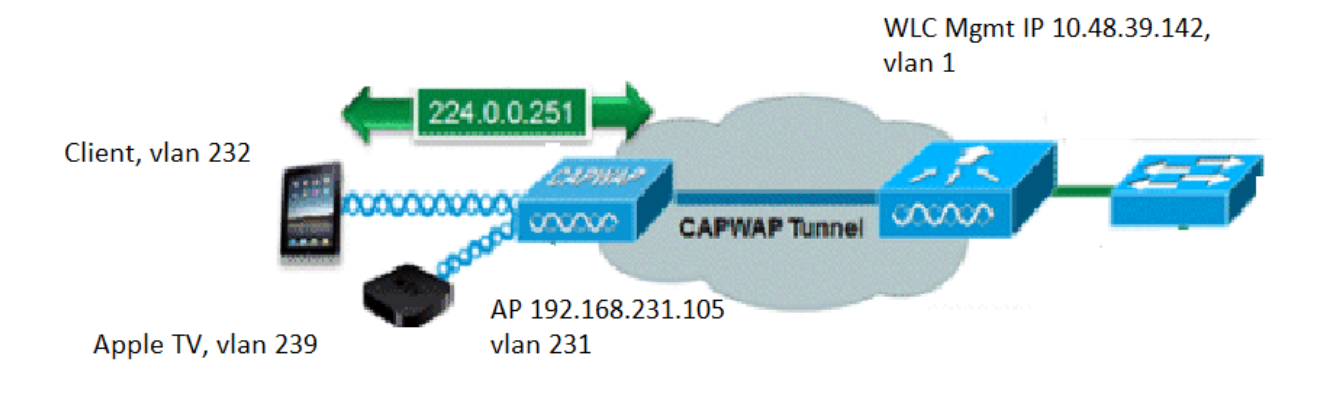

## Flux de paquets avec débogages

Il y a quatre étapes de base qui ont lieu quand mDNS s'exécute sur un WLC Cisco. Ces étapes sont décrites comme suit :

Étape 1. Lorsque vous activez globalement mDNS sur le WLC

WLC écoute ces services par défaut si vous n'avez pas de profil mDNS personnalisé créé comme indiqué dans l'image.

| Service Name            | Service String             | Que |     |   |  |
|-------------------------|----------------------------|-----|-----|---|--|
| AirPrint                | _ipptcp.local.             |     | ALL | ۲ |  |
| AirTunes                | _raoptcp.local.            | 1   | ALL | T |  |
| AppleTV                 | _airplaytcp.local.         |     | ALL | v |  |
| HP Photosmart Printer 1 | _universalsubipptcp.local. | 1   | ALL | T |  |
| HP Photosmart Printer 2 | _cupssubipptcp.local.      | 1   | ALL | T |  |
| Printer                 | _printertcp.local.         | 1   | ALL | T |  |

Une chaîne de service est associée à chacun de ces services. Les chaînes de service sont utilisées pour faire correspondre les instances de service aux requêtes de service. Un type de service contient toujours le nom du service et le protocole. En outre, il peut contenir un ou plusieurs identificateurs de sous-type. Le service AppleTV utilise : \_airplay.tcp.local.

Lorsque mDNS est activé globalement, le contrôleur envoie des requêtes mDNS à 224.0.0.251

pour tous les services sur le réseau filaire (interfaces de gestion et dynamiques) et sans fil.

Dans cette capture au niveau du port de commutation WLC, les paquets 80, 81 et 82 montrent que le WLC envoie une requête à 224.0.0.251 sur le réseau câblé avec l'IP source de la gestion (10.48.39.142) et les interfaces dynamiques (192.168.232.11 et 192.168.239.8) comme indiqué dans l'image.

| No.      | Time                  | Source           | Destination      | Protocol    | Length  | Signal strength (dBm) | Channel | Info           |        |     |
|----------|-----------------------|------------------|------------------|-------------|---------|-----------------------|---------|----------------|--------|-----|
|          | 80 15:24:18.206675    | 10.48.39.142     | 224.0.0.251      | MDNS        | 216     | <i>v v i j</i>        |         | Standard guery | 0x0000 | ANY |
|          | 81 15:24:18.207010    | 192.168.232.11   | 224.0.0.251      | MDNS        | 216     |                       |         | Standard query | 0x0000 | ANY |
|          | 82 15:24:18.207663    | 192.168.239.8    | 224.0.0.251      | MDNS        | 216     |                       |         | Standard query | 0x0000 | ANY |
| <u>.</u> | 83 15:24:18.208051    | 10.48.39.142     | 224.0.0.251      | MDNS        | 292     | (                     |         | Standard query | 0x0000 | ANY |
| > Fra    | ame 80: 216 bytes on  | wire (1728 bits) | , 216 bytes capt | ured (1728  | bits) d | on interface 0        |         |                |        |     |
| > Eth    | hernet II, Src: Cisco | _b9:62:60 (00:a2 | :89:b9:62:60), D | st: IPv4mca | ast_fb  | (01:00:5e:00:00:f     | b)      |                |        |     |
| > Int    | ternet Protocol Versi | on 4, Src: 10.48 | .39.142, Dst: 22 | 4.0.0.251   |         |                       |         |                |        |     |
| > Use    | er Datagram Protocol, | Src Port: 5353,  | Dst Port: 5353   |             |         |                       |         |                |        |     |
| > Mu     | lticast Domain Name S | vstem (querv)    |                  |             |         |                       |         |                |        |     |

Le paquet 83 montre que le WLC envoie une requête sur le réseau sans fil. Le paquet interne affiche la requête WLC vers 224.0.0.251 à partir de l'interface de gestion. Comme cette requête se fait sur le réseau sans fil, l'en-tête capwap est ajouté au paquet avec l'IP source externe qui doit encore être celle de la gestion, mais la destination est l'IP de multidiffusion 239.100.100.100, comme illustré dans l'image.

| Ľ | 83 16:24:18.208051 10.48.39.142            | 224.0.0.251        | MDNS       | 292       | Standar             | d query | 0x0000 ANY | _ippt | tcp.local, | "QU" que |
|---|--------------------------------------------|--------------------|------------|-----------|---------------------|---------|------------|-------|------------|----------|
| > | Frame 83: 292 bytes on wire (2336 bits), 2 | 92 bytes captured  | (2336 bits | s) on int | erface 0            |         |            |       |            |          |
| > | Ethernet II, Src: Cisco_b9:62:64 (00:a2:89 | :b9:62:64), Dst: 1 | Pv4mcast_0 | 54:64:64  | (01:00:5e:64:64:64) |         |            |       |            |          |
| > | Internet Protocol Version 4, Src: 10.48.39 | .142, Dst: 239.100 | 9.100.100  |           |                     |         |            |       |            |          |
| > | User Datagram Protocol, Src Port: 5247, Ds | t Port: 5247       |            |           |                     |         |            |       |            |          |
| > | Control And Provisioning of Wireless Acces | s Points - Data    |            |           |                     |         |            |       |            |          |
| > | IEEE 802.11 Data, Flags:F.                 |                    |            |           |                     |         |            |       |            |          |
| > | Logical-Link Control                       |                    |            |           |                     |         |            |       |            |          |
| > | Internet Protocol Version 4, Src: 10.48.39 | .142, Dst: 224.0.6 | 9.251      |           |                     |         |            |       |            |          |
| > | User Datagram Protocol, Src Port: 5353, Ds | t Port: 5353       |            |           |                     |         |            |       |            |          |
| > | Multicast Domain Name System (query)       |                    |            |           |                     |         |            |       |            |          |
|   |                                            |                    |            |           |                     |         |            |       |            |          |

Maintenant, d'où provient cette adresse IP de multidiffusion 239.100.100.100 ? Sur le WLC, le mode de multidiffusion du point d'accès (AP) (contrôleur > général) a été défini sur la multidiffusion avec l'adresse de groupe de multidiffusion comme 239.100.100.100 (il s'agit juste d'un exemple, n'importe quelle adresse IP dans la plage 239). Les points d'accès rejoignent ce groupe de multidiffusion et l'écoutent. Le WLC transfère la requête à ce groupe, les AP la reçoivent et l'envoient par radio. L'adresse 239.100.100.100 (ce n'est pas statique, c'est ce que vous avez configuré dans l'exemple suivant) n'apparaît que dans l'en-tête capwap entre le WLC et les AP, les clients sans fil n'en voient jamais rien (mais ils peuvent voir le paquet mdns d'origine interne) comme illustré dans l'image.

| ahaha                         |            |               |            |                   |                |                 |                  |            | Save Configuration |
|-------------------------------|------------|---------------|------------|-------------------|----------------|-----------------|------------------|------------|--------------------|
| cisco                         | MONITOR    | <u>W</u> LANs | CONTROLLER | WIRELESS          | SECURITY       | MANAGEMENT      | COMMANDS         | HELP       | <u>F</u> EEDBACK   |
| Controller                    | General    |               |            |                   |                |                 |                  |            |                    |
| General                       | Name       |               |            | AKS_WLC           |                |                 |                  |            |                    |
| Icons                         | 802.3x Fl  | ow Control    | Mode       | Disabled <b>v</b> |                |                 |                  |            |                    |
| Inventory                     | LAG Mode   | on next re    | eboot      | Disabled •        |                | (L              | AG Mode is curre | ntly disab | bled).             |
| Interfaces                    | Broadcast  | Forwardin     | g          | Disabled •        |                |                 |                  |            |                    |
| Interface Groups<br>Multicast | AP Multica | ast Mode 1    |            | Multicast 🔻       | 239.100.100.10 | 00 Multicast Gr | oup Address      |            |                    |
| Internal DHCP Server          | AP IPv6 M  | Iulticast Mo  | ode 1      | Multicast V       |                |                 | I                | Pv6 Multi  | cast Group Address |
| Mobility Management           | AP Fallbac | :k            |            | Enabled •         |                |                 |                  |            |                    |
| Ports                         | CAPWAP I   | Preferred M   | lode       | ipv4 🔻            |                |                 |                  |            |                    |

Rappelez-vous que dans cette configuration, le WLC est un 2504 dans le VLAN 1 et l'AP est dans le VLAN 231. Comme les périphériques se trouvent dans des VLAN différents, vous devez activer le routage multidiffusion pour les VLAN 1 et 239 sur le réseau câblé pour que cela fonctionne.

Remarque : si le routage multidiffusion n'est pas activé sur le réseau câblé pour wlc et le VLAN de gestion AP, le mode multidiffusion AP doit être défini sur unicast. Dans ce mode, le contrôleur monodiffuse chaque paquet de multidiffusion à chaque point d'accès associé au contrôleur. Ce mode est très inefficace et n'est pas recommandé.

Cette capture est le paquet de requête en détail, comme illustré dans l'image.

| M mdns |                       |                   |                   |             |        |                       |         |          |       |        |     |
|--------|-----------------------|-------------------|-------------------|-------------|--------|-----------------------|---------|----------|-------|--------|-----|
| No.    | Time                  | Source            | Destination       | Protocol    | Length | Signal strength (dBm) | Channel | Info     |       |        |     |
| Г      | 80 15:24:18.206675    | 10.48.39.142      | 224.0.0.251       | MDNS        | 216    |                       |         | Standard | query | 0x0000 | ANY |
|        | 81 15:24:18.207010    | 192.168.232.11    | 224.0.0.251       | MDNS        | 216    |                       |         | Standard | query | 0x0000 | ANY |
|        | 82 15:24:18.207663    | 192.168.239.8     | 224.0.0.251       | MDNS        | 216    |                       |         | Standard | query | 0x0000 | ANY |
|        | 83 15:24:18.208051    | 10.48.39.142      | 224.0.0.251       | MDNS        | 292    |                       |         | Standard | query | 0x0000 | ANY |
| > Use  | r Datagram Protocol,  | Src Port: 5247,   | Dst Port: 5247    |             |        |                       |         |          |       |        |     |
| > Con  | trol And Provisioning | g of Wireless Ad  | cess Points - Da  | ata         |        |                       |         |          |       |        |     |
| > IEE  | E 802.11 Data, Flags  | :F.               |                   |             |        |                       |         |          |       |        |     |
| > Log  | ical-Link Control     |                   |                   |             |        |                       |         |          |       |        |     |
| > Int  | ernet Protocol Versio | on 4, Src: 10.48  | 8.39.142, Dst: 22 | 24.0.0.251  |        |                       |         |          |       |        |     |
| > Use  | r Datagram Protocol,  | Src Port: 5353,   | Dst Port: 5353    |             |        |                       |         |          |       |        |     |
| ∨ Mul  | ticast Domain Name S  | ystem (query)     |                   |             |        |                       |         |          |       |        |     |
| 1      | Transaction ID: 0x000 | 90                |                   |             |        |                       |         |          |       |        |     |
| >      | Flags: 0x0400 Standar | rd query          |                   |             |        |                       |         |          |       |        |     |
| 1      | Questions: 6          |                   |                   |             |        |                       |         |          |       |        |     |
| 1      | Answer RRs: 0         |                   |                   |             |        |                       |         |          |       |        |     |
| 1      | Authority RRs: 0      |                   |                   |             |        |                       |         |          |       |        |     |
|        | Additional RRs: 0     |                   |                   |             |        |                       |         |          |       |        |     |
| ~      | Queries               |                   |                   |             |        |                       |         |          |       |        |     |
|        | > _ipptcp.local: t    | ype ANY, class    | IN, "QU" questio  | n           |        |                       |         |          |       |        |     |
|        | > _raoptcp.local:     | type ANY, class   | IN, "QU" questi   | on          |        |                       |         |          |       |        |     |
|        | > _airplaytcp.loca    | al: type ANY, cla | ass IN, "QU" que  | stion       |        |                       |         |          |       |        |     |
|        | > _universalsubi      | pptcp.local:      | type ANY, class   | IN, "QU" qu | estion |                       |         |          |       |        |     |
|        | > _cupssubippt        | cp.local: type    | ANY, class IN, "  | QU" questio | n      |                       |         |          |       |        |     |
|        | > _printertcp.loca    | al: type ANY, cla | ass IN, "QU" que  | stion       |        |                       |         |          |       |        |     |

Les débogages reflètent la même chose que dans les captures. Ici, l'extrait de code affiche uniquement la requête de l'interface de gestion.

<#root>

(Cisco Controller) >

Cisco Controller) >\*emWeb: Feb 22 16:24:18.203: bgSetBonjourAccessPolicy :1192 Bonjour AccessPolicy sta \*emWeb: Feb 22 16:24:18.203: bgSetBonjourQueryInterval :1359

Bonjour query interval is already configured for requested value = 15

\*Bonjour\_Process\_Task: Feb 22 16:24:18.215: bonjourProcessTask :

220 Processing message type = BONJOUR\_AGGREGATED\_QUERY

\*Bonjour\_Process\_Task: Feb 22 16:24:18.215: sendBonjourPkt : 3881 sendBonjourPkt msg-type = BONJOUR\_AGG
\*Bonjour\_Process\_Task: Feb 22 16:24:18.216: Send to Wired, All vlan is TRUE
\*Bonjour\_Process\_Task: Feb 22 16:24:18.216: sendBonjourPacketToWired : 3652 sending aggregated query on
\*Bonjour\_Process\_Task: Feb 22 16:24:18.216: buildBonjourPacket : 2916 Preparing for 12 Multicast send
\*Bonjour\_Process\_Task: Feb 22 16:24:18.216: buildBonjourPacket : 2936 allVlan = 0 ,

vlanId = 0

\*Bonjour\_Process\_Task: Feb 22 16:24:18.216: buildBonjourPacket : 2948 simInterfaceMacAddrGet(

management

```
) = 00:A2:89:B9:62:60
*Bonjour_Process_Task: Feb 22 16:24:18.216: Inside buildBonjourAggregatedQuery, available len = 1458
*Bonjour_Process_Task: Feb 22 16:24:18.216: fillBonjourAggregatedQuery : 7339 Sending mDNS AGGREGATED q
*Bonjour_Process_Task: Feb 22 16:24:18.216: fillBonjourAggregatedQuery : [ 1 ] Including SRV = AirPrint
*Bonjour_Process_Task: Feb 22 16:24:18.216: fillBonjourAggregatedQuery : [ 2 ] Including SRV = AirTunes
*Bonjour_Process_Task: Feb 22 16:24:18.216: fillBonjourAggregatedQuery : [ 3 ] Including SRV = AppleTV :
*Bonjour_Process_Task: Feb 22 16:24:18.216: fillBonjourAggregatedQuery : [ 4 ] Including SRV = HP_Photo
*Bonjour_Process_Task: Feb 22 16:24:18.216: fillBonjourAggregatedQuery : [ 5 ] Including SRV = HP_Photo
*Bonjour_Process_Task: Feb 22 16:24:18.216: fillBonjourAggregatedQuery : [ 6 ] Including SRV = Printer
*Bonjour_Process_Task: Feb 22 16:24:18.216: -----
*Bonjour_Process_Task: Feb 22 16:24:18.216
: fillBonjourAggregatedQuery : PACKET-1 mDNS-QUERY sent for [ 6 ] services
*Bonjour_Process_Task: Feb 22 16:24:18.216: fillBonjourAggregatedQuery : mDNS-QUERY sent for all service
*Bonjour_Process_Task: Feb 22 16:24:18.216: buildBonjourPacket : 3054 BONJOUR_AGGREGATED_QUERY: buildBo
*Bonjour_Process_Task: Feb 22 16:24:18.216: buildBonjourPacket MCAST-DST-IP ADDR = 224.0.0.251
```

Étape 2. WLC met en cache les services Bonjour (Apple TV Advertisement)

Dans ce paquet, l'Apple TV (192.168.239.37) envoie des annonces à 224.0.0.251. Puisque dans ce cas Apple TV est sans fil, vous pouvez voir la publicité envoyée sur capwap. Le WLC ne prend note qu'une seule fois de la réponse du service mDNS, cependant, que l'entrée de cache a une durée de vie et des keepalives sont nécessaires pour la maintenir comme indiqué dans l'image.

| 📕 md                            | Ins                                                                                                    |                                                                                   |                                                                             |                                          |                |                       |         |          |       |          |        |      |       |
|---------------------------------|----------------------------------------------------------------------------------------------------|-----------------------------------------------------------------------------------|-----------------------------------------------------------------------------|------------------------------------------|----------------|-----------------------|---------|----------|-------|----------|--------|------|-------|
| No.                             | Time                                                                                                    | Source                                                                            | Destination                                                                 | Protocol                                 | Length         | Signal strength (dBm) | Channel | Info     |       |          |        |      |       |
| -                               | 9363 15:22:02.388333                                                                                                    | 3 192.168.239.37                                                                  | 224.0.0.251                                                                 | MDNS                                     | 1436           |                       |         | Standard | query | response | 0x0000 | TXT, | cache |
|                                 | 9364 15:22:02.389688                                                                                                    | 8 fe80::10c1:887                                                                  | ff02::fb                                                                    | MDNS                                     | 1456           |                       |         | Standard | query | response | 0x0000 | TXT, | cache |
|                                 | 9369 15:22:02.402261                                                                                                    | 192.168.239.8                                                                     | 224.0.0.251                                                                 | MDNS                                     | 714            |                       |         | Standard | query | response | 0x0000 | PTR, | cache |
|                                 | 9371 15:22:02.406054                                                                                                    | 192.168.239.8                                                                     | 224.0.0.251                                                                 | MDNS                                     | 707            |                       |         | Standard | query | response | 0x0000 | PTR, | cache |
|                                 | 10039 15:22:03.390977                                                                                                    | 192.168.239.37                                                                    | 224.0.0.251                                                                 | MDNS                                     | 1436           |                       |         | Standard | query | response | 0x0000 | TXT, | cache |
|                                 | 10043 15:22:03.391354                                                                                                    | fe80::10c1:887                                                                    | ff02::fb                                                                    | MDNS                                     | 1456           |                       |         | Standard | query | response | 0x0000 | TXT, | cache |
| > E<br>> I<br>> U<br>> C<br>> I | thernet II, Src: Cisco<br>nternet Protocol Versi<br>ser Datagram Protocol,<br>ontrol And Provisionin<br>EEE 802.11 Data, Flags | _5f:f7:ca (00:14<br>on 4, Src: 192.1<br>Src Port: 24505<br>g of Wireless Ac<br>:T | :f1:5f:f7:ca), [<br>68.231.105, Dst<br>, Dst Port: 5247<br>cess Points - Da | Ost: Cisco_ <br>10.48.39.3<br>10.48.39.3 | 09:62:6<br>142 | 0 (00:a2:89:b9:62     | 2:60)   |          |       |          |        |      |       |

#### La réponse détaillée de l'Apple TV est présentée dans l'image.

| mdns                                                                                                    |                                                                                               |                                                                       |                                        |                            |                                               |                 |           |       |          |        |      |         |
|----------------------------------------------------------------------------------------------------|-----------------------------------------------------------------------------------------------|-----------------------------------------------------------------------|----------------------------------------|----------------------------|-----------------------------------------------|-----------------|-----------|-------|----------|--------|------|---------|
| No. Time                                                                                                    | Source                                                                                        | Destination                                                           | Protocol                               | Length                     | Signal strength (dBm)                         | Channel         | Info      |       |          |        |      |         |
| 9363 15:22:02.388333                                                                                                    | 192.168.239.37                                                                                | 224.0.0.251                                                           | MDNS                                   | 1436                       |                                               |                 | Standard  | query | response | 0x0000 | TXT, | cache f |
| 9364 15:22:02.389688                                                                                                    | fe80::10c1:887                                                                                | ff02::fb                                                              | MDNS                                   | 1456                       |                                               |                 | Standard  | query | response | 0x0000 | TXT, | cache f |
| 9369 15:22:02.402261                                                                                                    | 192.168.239.8                                                                                 | 224.0.0.251                                                           | MDNS                                   | 714                        |                                               |                 | Standard  | query | response | 0x0000 | PTR, | cache f |
| 9371 15:22:02.406054                                                                                                    | 192.168.239.8                                                                                 | 224.0.0.251                                                           | MDNS                                   | 707                        |                                               |                 | Standard  | query | response | 0x0000 | PTR, | cache f |
| 10039 15:22:03.390977                                                                                                    | 192.168.239.37                                                                                | 224.0.0.251                                                           | MDNS                                   | 1436                       |                                               |                 | Standard  | query | response | 0x0000 | TXT, | cache f |
| 10043 15:22:03.391354                                                                                                    | fe80::10c1:887                                                                                | ff02::fb                                                              | MDNS                                   | 1456                       | 2                                             |                 | Standard  | query | response | 0x0000 | TXT, | cache f |
| <pre>[Request In: 9327]<br/>[Time: 0.040960000 s<br/>Transaction ID: 0x00<br/>&gt; Flags: 0x8400 Standa<br/>Questions: 0<br/>Answer RRs: 21<br/>Authority RRs: 0<br/>Additional RRs: 8<br/>&gt; Additional RRs: 8<br/>&gt; 70-35-60-63.1 Wire<br/>&gt; _servicesdns-sd<br/>&gt; _sleep-proxyudp<br/>&gt; 70-35-60-63.1 Wire</pre> | econds]<br>00<br>rd query response<br>eless Team (4)s<br>_udp.local: type<br>local: type PTR, | e, No error<br>eleep-proxyudp.<br>e PTR, class IN,<br>class IN, 70-35 | local: typ<br>_sleep-pro<br>560-63.1 W | e TXT,<br>xyudp<br>ireless | class IN, cache<br>9.local<br>1 Team (4)sleep | flush<br>-proxy | udp.local |       |          |        |      |         |

Ces débogages montrent Apple TV en réponse aux requêtes du WLC . Dans ce scénario, Apple TV a répondu avec 21 services dont seul le service Airplay est d'intérêt.

#### <#root>

\*Bonjour\_Msg\_Task: Feb 23 16:22:02.372:

18:ee:69:11:dc:60

Parsing 21 Bonjour Answers.

```
*Bonjour_Msg_Task: Feb 23 16:22:02.374: bgProcessServiceAdvRsp : 1562 aStringNameStr = Wireless Team (4
*Bonjour_Msg_Task: Feb 23 16:22:02.374: bgProcessServiceAdvRsp : 1579 RR: Wireless Team (4)._airplay._t
*Bonjour_Msg_Task: Feb 23 16:22:02.374: bgProcessServiceAdvRsp : 1581 aStringNameStr : Wireless Team (4
*
```

Bonjour\_Msg\_Task: Feb 23 16:22:02.374: Found Service Name:\_airplay.\_tcp.local., Service Provider Name:W

\*Bonjour\_Msg\_Task: Feb 23 16:22:02.374: bgServiceAllowedInMsalDb : 181 srv\_str = \_airplay.\_tcp.local. ty \*Bonjour\_Msg\_Task: Feb 23 16:22:02.374: bgServiceAllowedInMsalDb : 195 Incoming Service Advertisement s

```
*Bonjour_Msg_Task: Feb 23 16:22:02.374: Service-Name = AppleTV Service-String = _airplay._tcp.local. Typ
```

```
<<< Airplay service registered in WLC DB >>
*Bonjour_Msg_Task: Feb 23 16:22:02.374: Service Name:_airplay._tcp.local. is supported in Master-servic
*Bonjour_Msg_Task: Feb 23 16:22:02.374: aDataLen: 2, aSrPtrRecord.aSrvProName.size: 39
*Bonjour_Msg_Task: Feb 23 16:22:02.374: Updating updateBonjourSrPtrDb:
*Bonjour_Msg_Task: Feb 23 16:22:02.374: aType: 12, aClass: 1, aTTL: 4500, aDataLen: 2, ptr: 0x327a9d93,
*Bonjour_Msg_Task: Feb 23 16:22:02.374:
                                                 bgProcessServiceAdvRsp : .. < SP-SR_PTR PKT >...
*Bonjour_Msg_Task: Feb 23 16:22:02.374:
                                                 bgProcessServiceAdvRsp : SERVICE NAME ..... = App
*Bonjour_Msg_Task: Feb 23 16:22:02.374:
                                                 bgProcessServiceAdvRsp : SERVICE STRING ..... = _ain
*Bonjour_Msg_Task: Feb 23 16:22:02.374:
                                                 bgProcessServiceAdvRsp : SERVICE PROVIDER ..... = Wire
*Bonjour_Msg_Task: Feb 23 16:22:02.374:
                                                 bgProcessServiceAdvRsp : aTTL ..... = 450
*Bonjour_Msg_Task: Feb 23 16:22:02.374: bgProcessServiceAdvRsp : 1546 msg : 0x327a9bda, ptr : 0x327a9d9
```

#### Etape 3. WLC écoute les requêtes client pour les services

Par la suite, à tout moment, le client sans fil (192.168.232.98) envoie une requête demandant un service de diffusion radio (généralement lorsque le client ouvre une application capable de diffusion radio), comme illustré dans l'image.

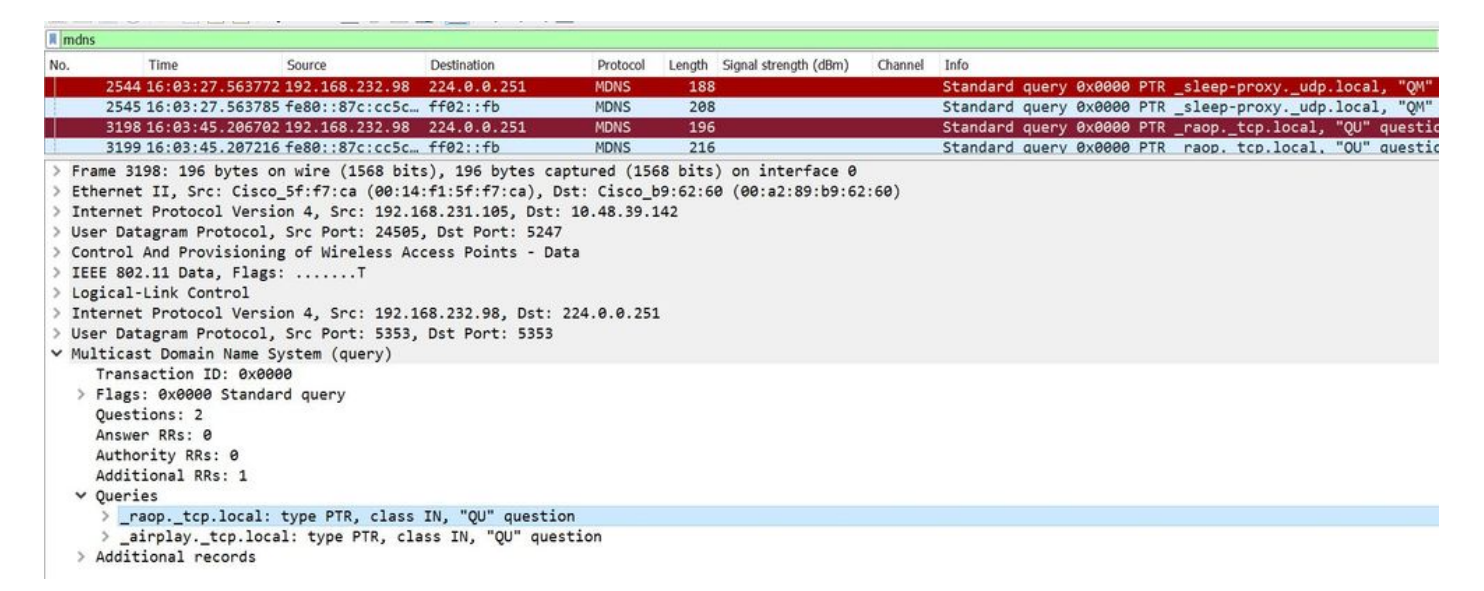

#### <#root>

\*Bonjour\_Msg\_Task: Feb 27 17:03:15.603: 00:6d:52:5d:5a:7d Parsing 2 bonjour questions \*Bonjour\_Msg\_Task: Feb 27 17:03:15.603: 00:6d:52:5d:5a:7d Query Service Name: \_airplay.\_tcp.local., RR-1

\*Bonjour\_Msg\_Task: Feb 27 17:03:15.603: processBonjourPacket : 1017 qNameStr : \_airplay.\_tcp.local., bon

\*Bonjour\_Msg\_Task: Feb 27 17:03:15.603: Service Name : AppleTV Service String : \_airplay.\_tcp.local. i \*Bonjour\_Msg\_Task: Feb 27 17:03:15.603: 00:6d:52:5d:5a:7d SRV : \_airplay.\_tcp.local. is supported by cl

# Étape 4. WLC envoie une réponse de monodiffusion aux requêtes client pour les services Bonjour

Le WLC répond avec le service en cache Wireless Team (4).\_airplay.\_tcp.local. L'adresse IP source du paquet interne est l'interface dynamique du VLAN client, dans ce cas 192.168.232.11, comme illustré dans l'image.

| II m | dns                      |                             |                  |             |          |                       |          |          |       |          |        |      |       |         |
|------|--------------------------|-----------------------------|------------------|-------------|----------|-----------------------|----------|----------|-------|----------|--------|------|-------|---------|
| No.  | Time                     | Source                      | Destination      | Protocol    | Length   | Signal strength (dBm) | Channel  | Info     |       |          |        |      |       |         |
| F    | 8885 16:06:45.782278     | 192.168.232.11              | 224.0.0.251      | MDNS        | 775      |                       |          | Standard | query | response | 0x0000 | PTR, | cache | flush 1 |
|      | 8886 16:06:45.783030     | 192.168.232.11              | 224.0.0.251      | MDNS        | 782      |                       |          | Standard | query | response | 0x0000 | PTR, | cache | flush W |
|      | 8887 16:06:45.783869     | 192.168.232.11              | 224.0.0.251      | MDNS        | 775      |                       |          | Standard | query | response | 0x0000 | PTR, | cache | flush 1 |
|      | 8888 16:06:45.784786     | 192.168.232.11              | 224.0.0.251      | MDNS        | 782      |                       |          | Standard | query | response | 0x0000 | PTR, | cache | flush W |
|      | 8965 16:06:46.120078     | 192.168.239.40              | 224.0.0.251      | MDNS        | 196      |                       |          | Standard | query | response | 0x0000 | TXT  |       |         |
|      | 8966 16:06:46.121534     | fe80::10c1:887              | ff02::fb         | MDNS        | 216      |                       |          | Standard | query | response | 0x0000 | TXT  |       |         |
| >    | Frame 8886: 782 bytes or | wire (6256 bit              | s), 782 bytes ca | ptured (62  | 56 bits  | ) on interface 0      |          |          |       |          |        |      |       |         |
| >    | Ethernet II, Src: Cisco  | b9:62:64 (00:a2             | :89:b9:62:64), [ | ost: Cisco_ | 5f:f7:ca | a (00:14:f1:5f:f)     | 7:ca)    |          |       |          |        |      |       |         |
| >    | Internet Protocol Versio | on 4, Src: 10.48            | .39.142, Dst: 19 | 2.168.231.1 | 105      |                       |          |          |       |          |        |      |       |         |
| > 1  | User Datagram Protocol,  | Src Port: 5247,             | Dst Port: 24505  | 5           |          |                       |          |          |       |          |        |      |       |         |
| >    | Control And Provisioning | g of Wireless Ac            | cess Points - Da | ata         |          |                       |          |          |       |          |        |      |       |         |
| >    | IEEE 802.11 Data, Flags: | :F.                         |                  |             |          |                       |          |          |       |          |        |      |       |         |
| >    | Logical-Link Control     |                             |                  |             |          |                       |          |          |       |          |        |      |       |         |
| >    | Internet Protocol Versio | on 4, Src: 192.1            | 68.232.11, Dst:  | 224.0.0.25  | 1        |                       |          |          |       |          |        |      |       |         |
| > 1  | User Datagram Protocol,  | Src Port: 5353,             | Dst Port: 5353   |             |          |                       |          |          |       |          |        |      |       |         |
| ~ 1  | Multicast Domain Name Sy | <pre>/stem (response)</pre> |                  |             |          |                       |          |          |       |          |        |      |       |         |
|      | Transaction ID: 0x000    | 0                           |                  |             |          |                       |          |          |       |          |        |      |       |         |
|      | > Flags: 0x8400 Standar  | d query response            | e, No error      |             |          |                       |          |          |       |          |        |      |       |         |
|      | Questions: 0             |                             |                  |             |          |                       |          |          |       |          |        |      |       |         |
|      | Answer RRs: 7            |                             |                  |             |          |                       |          |          |       |          |        |      |       |         |
|      | Authority RRs: 0         |                             |                  |             |          |                       |          |          |       |          |        |      |       |         |
|      | Additional RRs: 0        |                             |                  |             |          |                       |          |          |       |          |        |      |       |         |
|      | ✓ Answers                |                             |                  |             |          |                       |          |          |       |          |        |      |       |         |
|      | > _airplaytcp.loca       | 1: type PTR, cla            | iss IN, cache fl | ush, Wirele | ss Team  | (4)airplayt           | cp.local |          |       |          |        |      |       |         |
|      | > services. dns-sd.      | udp.local: type             | PTR, class IN,   | airplay.    | tcp.loc  | al                    |          |          |       |          |        |      |       |         |

#### Extrait du débogage

#### <#root>

BONJOUR\_AGGREGATED\_QUERY\_RESPONSE

\*Bonjour\_Process\_Task: Feb 27 17:03:45.229: buildBonjourQueryResponsePld : SRV-NAME ..... : AppleTV

\*Bonjour\_Process\_Task: Feb 27 17:03:45.229: buildBonjourQueryResponsePld : SP-NAME..... :

\*Bonjour\_Process\_Task: Feb 27 17:03:45.229: buildBonjourQueryResponsePld : SEND TO ..... : BONJOUR\_PKT\_

\*Bonjour\_Process\_Task: Feb 27 17:03:45.229: buildBonjourQueryResponsePld : VLAN ..... : 232

\*Bonjour\_Process\_Task: Feb 27 17:03:45.229: buildBonjourQueryResponsePld : IS MCAST ..... : NO

\*Bonjour\_Process\_Task: Feb 27 17:03:45.230: buildBonjourQueryResponsePld : DST-MAC ..... : 00:6D:52:5I

\*Bonjour\_Process\_Task: Feb 27 17:03:45.230: buildBonjourQueryResponsePld : DST-IP ..... : 192.168.232 \*Bonjour\_Process\_Task: Feb 27 17:03:45.230: buildBonjourQueryResponsePld : ALL mDNS-AP .. : 0 \*Bonjour\_Process\_Task: Feb 27 17:03:45.230: buildBonjourQueryResponsePld : TTL COUNTER .. : TIMEOUT\_RES \*Bonjour\_Process\_Task: Feb 27 17:03:45.230: buildBonjourQueryResponsePld : RESTART TIME . : 0 \*Bonjour\_Process\_Task: Feb 27 17:03:45.230: buildBonjourQueryResponsePld : SNOOP STATUS . : 0 \*Bonjour\_Process\_Task: Feb 27 17:03:45.230: buildBonjourQueryResponsePld : LSS STATUS ... : DISABLED \*Bonjour\_Process\_Task: Feb 27 17:03:45.230: buildBonjourQueryResponsePld : RSP SRV NAME . : AppleTV \*Bonjour\_Process\_Task: Feb 27 17:03:45.230: buildBonjourQueryResponsePld : MSG-ID ...... : 0 \*Bonjour\_Process\_Task: Feb 27 17:03:45.230: buildBonjourQueryResponsePld : POLICY STATUS : DISABLED \*Bonjour\_Process\_Task: Feb 27 17:03:45.230: buildBonjourQueryResponsePld INCLUDING SpData : Wireless Tea \*Bonjour\_Process\_Task: Feb 27 17:03:45.233: VALID SR-PTR RR FOUND, attaching..... \*Bonjour\_Process\_Task: Feb 27 17:03:45.233: VALID SD-PTR RR FOUND, attaching..... \*Bonjour\_Process\_Task: Feb 27 17:03:45.233: VALID SRV RR FOUND, attaching..... \*Bonjour\_Process\_Task: Feb 27 17:03:45.233: VALID TXT RR FOUND, attaching..... \*Bonjour\_Process\_Task: Feb 27 17:03:45.233: VALID NSEC RR FOUND, attaching..... \*Bonjour\_Process\_Task: Feb 27 17:03:45.233: VALID DOMAIN RR FOUND, attaching..... \*Bonjour\_Process\_Task: Feb 27 17:03:45.233: fillBonjourDomain : 6055 : attaching SP-DOMAIN RR \*Bonjour\_Process\_Task: Feb 27 17:03:45.233: VALID DOMAIN-NSEC RR FOUND, attaching..... \*Bonjour\_Process\_Task: Feb 27 17:03:45.233: buildBonjourPacket DST-IP ADDR = 192.168.232.98 \*Bonjour\_Process\_Task: Feb 27 17:03:45.233: Transmitting bonjour Pkt to STA: 00:6D:52:5D:5A:7D

\*Bonjour\_Process\_Task: Feb 27 17:03:45.233: Unicast Packet sent to client 00:6D:52:5D:5A:7D success.

## Vérification et dépannage

Cette section fournit des informations que vous pouvez utiliser afin de confirmer et de dépanner votre configuration.

Afin d'identifier et d'isoler les problèmes dans mdns, la configuration doit être correcte et nécessite donc peu de vérifications de base.

Étape 1. mDNS doit être activé globalement.

Dans l'interface utilisateur graphique, sélectionnez Controller > mDNS comme illustré dans l'image.

| cisco            | MONITOR   | <u>W</u> LANs | <u>C</u> ONTROLLER | WIRELESS | SECURITY | M <u>A</u> NAGEMENT | C <u>O</u> MMAN |
|------------------|-----------|---------------|--------------------|----------|----------|---------------------|-----------------|
| Controller       |           |               |                    |          |          |                     |                 |
| General          | Global Co | nfiguratio    | n                  |          |          |                     |                 |
| Icons            | mDNS Gl   | obal Snoop    | ing                |          |          |                     |                 |
| Inventory        | mDNS Po   | licy 1        |                    |          |          |                     |                 |
| Interfaces       | Ouery Int | erval (10-1   | 20)                |          |          | 15 (mins)           |                 |
| Interface Groups | 2001/ 111 |               | /                  |          |          | (                   |                 |

À partir de CLI :

| <#root>      |         |
|--------------|---------|
| show network | summary |

(snippet)

mDNS snooping..... Enabled mDNS Query Interval..... 15 minutes

Étape 2. Si vous utilisez un profil mDNS personnalisé, assurez-vous que tous les services requis y sont ajoutés.

Étape 3. Assurez-vous que mDNS est activé sous le SSID et que le profil mdns correct est mappé au SSID.

Dans l'interface graphique, naviguez jusqu'à WLAN > WLAN ID > Advanced comme indiqué dans l'image.

| mDNS                                |         |
|-------------------------------------|---------|
| mDNS Snooping                       | Enabled |
| mDNS Profile default-mdns-profile ▼ |         |
| À partir de CLI :                   |         |
| <#root>                             |         |
| how wlan                            |         |
|                                     |         |
| (snippet)                           |         |
| DNS Status Enabled                  |         |

mDNS Profile Name..... default-mdns-profile

Étape 4. Vérifiez si le fournisseur de services mDNS est répertorié dans les services de domaines mDNS. Cette liste répertorie les noms de domaine (Apple TV, airprinters) des services qui ont été mis en cache par le WLC.

Dans l'interface utilisateur graphique, accédez à Controller > mDNS > mDNS Domain Name IP> Summary comme indiqué dans l'image.

| mDNS Domain Name IP > Sum             | imary             |                  |           |          |          |          |      |             |      |                 |       |
|---------------------------------------|-------------------|------------------|-----------|----------|----------|----------|------|-------------|------|-----------------|-------|
| Number of Domain Name-IP Entries      | 1                 |                  |           |          |          |          |      |             |      |                 |       |
| Domain Name                           | MAC Address       | IP Address       |           | Vlan Id  | Туре     |          | т    | TL (seconds | ;)   | Time Left (seco | onds) |
| Wireless-Team-3.local.                | 18:ee:69:11:dc:60 | 192.168.239.37   |           | 239      | Wireless |          | 4    | 725         |      | 4492            |       |
| 1. Maximum of 500 entries will be dis | played.           |                  |           |          |          |          |      |             |      |                 |       |
| À partir de CLI                       | :                 |                  |           |          |          |          |      |             |      |                 |       |
| -                                     |                   |                  |           |          |          |          |      |             |      |                 |       |
| <#root>                               |                   |                  |           |          |          |          |      |             |      |                 |       |
| show mdns domai:                      | n-name-ip         | summary          |           |          |          |          |      |             |      |                 |       |
| Number of Domai                       | n Name-IP         | Entries          |           | 1        |          |          |      |             |      |                 |       |
| DomainName                            | M                 | AC Address       | IP Addres | s V1     | an Id    | Туре     | TTL  | Time        | left | (sec)           | (sec) |
| Wireless-Team-3                       | .local. 1         | 8:ee:69:11:dc:60 | 192.168.2 | 39.37 23 | 9        | Wireless | 4725 | 5 43        | 163  |                 |       |

Étape 5. Vérifiez si le fournisseur de services est également répertorié sous le service spécifique lui-même.

Dans l'interface graphique utilisateur, accédez à Controller > mDNS > General > Service Name comme indiqué dans l'image.

| mDNS Service > Detail                                |               |                              |                                    |                   | < Back  | Apply    |
|------------------------------------------------------|---------------|------------------------------|------------------------------------|-------------------|---------|----------|
| Service Name                                         |               | AppleTV                      |                                    |                   |         |          |
| Service String                                       |               | _airplaytcp.local.           |                                    |                   |         |          |
| Service Id                                           |               | 3                            |                                    |                   |         |          |
| Service Query Status                                 |               |                              |                                    |                   |         |          |
| LSS Status                                           |               |                              |                                    |                   |         |          |
| Origin                                               |               | ALL                          |                                    |                   |         |          |
| Profile Count                                        |               | 1                            |                                    |                   |         |          |
| Service Provider Count                               |               | 1                            |                                    |                   |         |          |
| Profile Information                                  |               | Service Provider Information |                                    |                   |         |          |
| Profile Name                                         |               | MAC Address                  | Service Provider Name              | AP Radio MAC      | Vlan Id | Туре     |
| default-mdns-profile                                 |               | 18:ee:69:11:dc:60            | Wireless Team (4)airplaytcp.local. | a4:6c:2a:7c:8f:80 | 239     | Wireless |
| Priority MAC Information<br>Priority MAC<br>AP Group | default-group | 5                            |                                    |                   |         |          |
| Priority MAC AP Group                                | Aud           |                              |                                    |                   |         |          |

À partir de CLI :

#### <#root>

show mdns service detailed AppleTV

Étape 6. Si le service n'est pas découvert par le WLC, vérifiez s'il doit être appris sous bonjour browser (Controller>>mDNS>>mDNS browser). Le navigateur Bonjour est un cache de toutes les annonces de service vues au niveau du WLC et non découvertes parce que la configuration n'a pas permis d'apprendre. Vous pouvez sélectionner et ajouter des services à partir du navigateur Bonjour, ce qui est pratique lorsque vous testez et mettez en oeuvre un nouveau service.

Étape 7. Voici les commandes permettant de déboguer Bonjour :

<#root>

debug mdns error enable

debug mdns message enable

debug mdns detail enable

debug mdns all enable

outil de débogage.

Étape 8. Comme mentionné précédemment, si le WLC et le point d'accès sont dans des sousréseaux différents et que le mode de multidiffusion du point d'accès est défini sur la multidiffusion, alors assurez-vous que le routage de multidiffusion est activé sur le réseau câblé entre les deux VLAN. Dans cette configuration, les VLAN sont le VLAN 1 (WLC) et le VLAN 231 (AP).

```
Conf t
1
interface Vlan1
ip pim sparse-dense-mode
interface Vlan231
ip pim sparse-dense-mode
I
Routage multidiffusion en cours :
<#root>
Gateway#sh ip mroute 239.100.100.100
IP Multicast Routing Table
-----snippet-----
(*, 239.100.100.100), 2w4d/stopped, RP 10.48.39.5, flags: SJC
 Incoming interface: Null, RPF nbr 0.0.0.0
 Outgoing interface list:
   Vlan231, Forward/Sparse-Dense, 2w0d/00:02:10
   Vlan232, Forward/Sparse-Dense, 2w4d/00:02:11
(
10.48.39.142
, 239.100.100.100), 2w4d/00:02:50, flags: T
Incoming interface: Vlan1
, RPF nbr 0.0.0.0, RPF-MFD
 Outgoing interface list:
```

Vlan231, Forward/Sparse-Dense, 2w0d/00:02:10, H

En plus de ces listes de contrôle, la clé est de comprendre le flux de paquets quand mDNS s'exécute sur WLC. Le flux de paquets et les débogages permettent d'approfondir les domaines dans lesquels le précédent

les commandes de vérification sont insuffisantes.

### À propos de cette traduction

Cisco a traduit ce document en traduction automatisée vérifiée par une personne dans le cadre d'un service mondial permettant à nos utilisateurs d'obtenir le contenu d'assistance dans leur propre langue.

Il convient cependant de noter que même la meilleure traduction automatisée ne sera pas aussi précise que celle fournie par un traducteur professionnel.